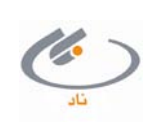

## سیستم جامع مدیریت آموزش (ناد)

## تعریف کلاس درس (از طریق منوی دروس ارائه شده)

دانسگاه فنی و حرفه ای

جهت انتخاب واحد و حذف و اضافه، کلاس درس های ارائه شده یک گروه آموزشی را بایستی تعریف نمود. برای هر کلاس درس علاوه بر اطلاعات آن (نظیر کد ارائه، استاد، مکان، زمان تشکیل کلاس، ظرفیت، جنسیت و ...)، میتوان مشخصات جلسه امتحان و نیز جزئیات کلاس درس نظیر کلاس حل تمرین، سایر اساتید کلاس، سایر مکان های تشکیل کلاس و ... را نیز تعریف نمود. هم چنین میتوان دانشجویان مجاز به ثبتنام در یک کلاس درس را نیز تعیین نمود (مثلاً فقط جنسیت زن و رشته حقوق و مقطع کارشناسی مجاز باشند) که دراینصورت در زمان ثبتنام الکترونیکی بطور خودکار توسط سیستم، از ثبتنام دانشجویان غیرمجاز در کلاس درس جلوگیری میشود. در زیر نحوه ثبت کلاس درس از طریق منوی دروس ارائه شده تشریح می گردد.

- منوی برنامه ریزی آموزشی نیمسال تحصیلی + زیرمنوی دروس ارائه شده.
- ۲. از صفحه **ویرایش محیط کاری** دانشکده و گروه مورد نظر را انتخاب نموده و سپس کلید **تایید** را بزنید.

|                     |          |                                         | وبرايش محيط كاري فعال       |
|---------------------|----------|-----------------------------------------|-----------------------------|
| 👻 🔲 مرتب بر اساس کد |          |                                         | واحد سازمانی عملیات :       |
| 🗖 مرتب بر اساس کد   |          | ¥ ·····                                 | زيرواحد سازماني عمليات :    |
|                     |          | • • • • • • • • • • • • • • • • • • • • | سمت عمليات :                |
|                     | -        | 912                                     | نيمسال عمليات :             |
|                     |          |                                         | تعداد نتیجه جستجو در صفحه : |
|                     |          |                                         |                             |
|                     |          |                                         | ويرايش مشخصات نمايشني       |
|                     | آسمان2 🔻 |                                         | مضمون نمایشتی :             |
|                     |          |                                         |                             |

🗸 تأييد

۳. در صفحه جستجوی دروس قابل ارائه، برای مشاهده دروس ارائه شده قبلی، کد درس مورد نظر را وارد نموده و سپس کلید جستجو را بزنید. درصورتیکه درس مورد نظر را در نتایج جستجو نبود، برای تعریف کلاس درس جدید کلید تعریف کلاس درس جدید را بزنید. درصورتیکه درس مورد نظر را در نتایج جستجو وجود داشت، برای اضافه نمودن تعریف کلاس درس جدید، در سطر درس مورد نظر، وارد لینک کلاس های درس شوید.

|                                                                                   |                                          | جسنجوف دروس قابل ارائه |                   |              |                                     |          |                  |                 |        |                   |            |   |
|-----------------------------------------------------------------------------------|------------------------------------------|------------------------|-------------------|--------------|-------------------------------------|----------|------------------|-----------------|--------|-------------------|------------|---|
|                                                                                   | كد درس : نام درس :                       |                        |                   |              |                                     |          |                  |                 |        |                   |            |   |
|                                                                                   | نوع درس : 🛶 🛶                            |                        |                   |              |                                     |          |                  |                 |        |                   |            |   |
| تعداد نتيجه جستجو در صفحه: 10 💌 مرتب بر اساس : 🛶 🔲 ترتيب از بالا به پايين 🚰 جستجو |                                          |                        |                   |              |                                     |          |                  |                 |        |                   |            |   |
|                                                                                   | نتابج جستجو (رکورد 1 تا 10 از 44 رکورد ) |                        |                   |              |                                     |          |                  |                 |        | ;                 |            |   |
| تعداد ساع                                                                         | تعداد واحد عملي                          | تعداد واحد نظري        | نوع درس           | كلاسـهاي درس | نام درس                             | کد درس   | نام واحد آموزشنی | کد واحد آموزشنی | نيمسال | i <sub>üiii</sub> |            | - |
|                                                                                   | 0                                        | 3                      | نظري              | <u></u>      | )شفعه ووصيت وارث8حقوقمدني(          | 40103253 | حقوق             | 015             | 922    | 1                 | ۲          |   |
|                                                                                   | 0                                        | 1                      | نظري              |              | قواعد فقه(2)                        | 40103421 | حقوق             | 015             | 922    | 2                 | $\bigcirc$ |   |
|                                                                                   | 0                                        | 1                      | نظري              | <u></u>      | کار تحقیقی(2)                       | 40103341 | حقوق             | 015             | 922    | 3                 | $\bigcirc$ |   |
|                                                                                   | 0                                        | 2                      | نظري              | <u></u>      | آئین دادرسی مدنی (3)                | 40103282 | حقوق             | 015             | 922    | 4                 | $\bigcirc$ |   |
|                                                                                   | 0                                        | 2                      | نظري              | <u></u>      | حقوق بين الملل خصوصی(تعارض قوانين ) | 56103042 | حقوق             | 015             | 922    | 5                 | $\bigcirc$ |   |
|                                                                                   | 0                                        | 2                      | نظري              | <u></u>      | حقوق تجارت تطبيقى                   | 56103092 | حقوق             | 015             | 922    | 6                 | $\bigcirc$ |   |
| 0                                                                                 | 4                                        | 0                      | يروژه_رساله       | <u></u>      | پایان نامه                          | 56103184 | حقوق             | 015             | 922    | 7                 | $\bigcirc$ |   |
|                                                                                   | 0                                        | 1                      | نظري              | <u></u>      | کار تحقیقی (1)                      | 40103331 | حقوق             | 015             | 922    | 8                 | $\bigcirc$ |   |
|                                                                                   | 0                                        | 2                      | نظري              | <u></u>      | قواعدفقه(1)                         | 40103412 | حقوق             | 015             | 922    | 9                 | $\bigcirc$ |   |
|                                                                                   | 0                                        | 3                      | نظري              | <u></u>      | متون فقه                            | 56103023 | حقوق             | 015             | 922    | 10                | $\bigcirc$ |   |
|                                                                                   |                                          |                        |                   |              |                                     |          |                  |                 |        |                   |            |   |
|                                                                                   | ſ                                        | اد نیمبیال های دیگ     | يە ، كلاس ، دىس ، | 5 💼 📖        | www.witrener 😚 isiz 🖙               |          |                  |                 |        |                   |            | ٦ |
|                                                                                   |                                          |                        | 0                 |              |                                     |          |                  |                 |        |                   |            |   |

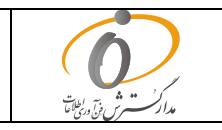

راهنمای کاربری

| 6   | مستندات واحد پشتیبانی ناد | راهنمای کاربری سیستم یکپارچه دانشگاهی <b>ناد</b><br>برنامهریزی اَموزشی ترم تحصیلی | واشكاه في وتروزي |
|-----|---------------------------|-----------------------------------------------------------------------------------|------------------|
| تاد | تاریخ انتشار: ۱۳۹۳/۱۰/۱۵  | شناسه سند : ITO.NAD.USG.EduPlanning.UserGuide                                     |                  |

۴. در این مرحله کلاس درس هائی که قبلاً برای درس مورد نظر ثبت شده است، نمایش داده می شود. برای اضافه نمودن کلاس درس جدید، کلید تعریف کلاس درس جدید را بزنید.

|                                                                                                    | مشخصات كلاسهاي درس                                                                                                    |  |  |  |  |  |
|----------------------------------------------------------------------------------------------------|----------------------------------------------------------------------------------------------------|--|--|--|--|--|
|                                                                                                    |                                                                                                    |  |  |  |  |  |
| عنوات درس: الكترونيك2                                                                                                    | <b>نام واحد آموزشاف :</b> قدی و مهندسای                                                                                                   |  |  |  |  |  |
| نیمسال ارائه: 921                                                                                                    | کد درس : 15103123                                                                                                    |  |  |  |  |  |
|                                                                                                    |                                                                                                    |  |  |  |  |  |
| درصد نوع نمایش<br>حداقل حداکثر تعداد لیست گیرندگان نام وضعیت وضعیت سقم نوع نمایش<br>سبت ظرفیت ظرفیت ثبت رماینندی دانشجویان درس تذاخل<br>کلاس درس رشته منابع | حرثیات<br>ایس این کد استاد مفطع ارائه درس وضعیت مکان نوع ارائه نوع مانیندی کلاس جنس ایس میرگزاری نوع ارائه جلسیه زمانیندی کلاس جنس<br>درس |  |  |  |  |  |
| ىنىخمى 0 55 0                                                                                                    | 🗖 🔯 1 14482 کارشناستی بیوسته باز حضوری روزانه ارائه درس یا نامش                                                                           |  |  |  |  |  |
| 👸 قفل کلاس درس ( 😚 باز کردن قفل کلاس درس 🦹 گیزندگان درس                                                                                                    | ارسال بیامک 🙆 تعریف کلاس درس جدید 📴 حذف کلاس درس                                                                                          |  |  |  |  |  |

۵. در صفحه کلاس درس جدید وارد لینک درس شده (شکل زیر) و کد درس مورد نظر را جهت جستجو وارد نموده و سپس درس را انتخاب نمائید. در این مرحله به همین صفحه بازمی گردید. به همین ترتیب با وارد شدن به لینکهای استاد، مکان و زمانبندی این اطلاعات را برای کلاس وارد نمائید. سایر اقلام اجباری صفحه را پر کنید و در انتها کلید ثبت را بزنید.

|                     |                      |                                                                    |        |                                         | بد                                                     | تعريف كلاس درس جدا   |
|---------------------|----------------------|--------------------------------------------------------------------|--------|-----------------------------------------|--------------------------------------------------------|----------------------|
|                     | ارائه :              | * کد ا                                                             | ×()    |                                         | درس :                                                  |                      |
|                     | رفيت :               | حداقل ظرة                                                          | $\sim$ |                                         | نام کلاس درس :                                         |                      |
|                     | جنمع :               | حداكثر ظرفيت مج                                                    |        |                                         | * حداكثر ظرفيت :                                       |                      |
| <b>•</b>            | ارائه : حضوري روزانه | * نوع ا                                                            |        | • • • • • • • • • • • • • • • • • • • • | * جنسيت :                                              |                      |
|                     | للسه : ارائه درس 👻   | * نوع جل                                                           | -      |                                         | * مقطع ارائه :                                         |                      |
| ×                   | ستاد :               | اند                                                                | •      |                                         | نوع درس رشته :                                         |                      |
| ×                   | مكان :               | ٥                                                                  | _      | ارائه دهنده 🔻                           | * نقش استاد :                                          |                      |
|                     | درس :                | درصد سهم استاد در کلاس د                                           | × (…)  |                                         | زمانيندي :                                             |                      |
|                     | ئاربر) :             | تعداد قسط پرداخت شده تا قبل از این نیمسال(ثبت توسط کا              | $\sim$ |                                         | عادل پرداخت شده تا قبل از این نیمسال(ثبت توسط کاربر) : | واحد م               |
|                     | يس) :                | تعداد قسط پرداخت شده تا قبل از این نیمسال(براساس محاسبات حق التدری |        |                                         | ه تا قبل از این نیمسال(براساس محاسبات حق التدریس) :    | واحد معادل يرداخت شد |
|                     |                      |                                                                    |        |                                         | وضعيت كنترك ليست نمره :                                |                      |
| 💧 ثبت 🌔 لغو تغییرات | a                    |                                                                    |        |                                         |                                                        |                      |

۶. برای تعیین دانشجویان مجاز به ثبتنام در کلاس درس، در صفحه مشخصات کلاس های در س، کلید گیرند گان در س را بزنید (شکل ردیف ۴) و پارامتر های مورد نظر را وارد می نمائیم.

| درس> مقدار مشخصه اولویت : 2893> ویرایش | س> خصوصیت : گیرندگان |
|----------------------------------------|----------------------|
| نام مجموعه :                           |                      |
|                                        | مقداردهی مجموعه اي   |
|                                        | عناصر                |
| عنوان                                  | 💌 🔲 📷 نوع            |
| j                                      | 🔳 1 جنسيت            |
| كارشناسى پيوسته                        | 🗖 2 مقطع             |
| مقداردهی نوع : ارشته 🗸 🖄 اضافه         | 🔁 حذف عناصر          |
|                                        |                      |
| 🖌 تاييد                                |                      |

 در صفحه جستجوی دروس قابل ارائه، با زدن کلید کپی کلاس درس از نیمسال های دیگر می توان یک کلاس درس را از نیمسال های قبلی عیناً در این نیمسال کپی نمود و سپس در صورت نیاز اطلاعات کلاس درس را ویرایش نمود.

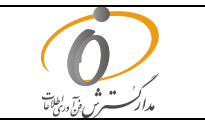

- در صورت نیاز به حذف یک کلاس درس با وارد شدن به لینک کلاس های درس در صفحه مشخصات کلاس های درس، با زدن کلید حذف، می توان کلاس درس را حذف نمود. (در صور تیکه هنوز ثبت نامی در کلاس درس مربوطه صورت نگرفته باشد، عمل حذف انجام خواهد شد.)
- در صورت نیاز به غیرقابل ویرایش نمودن یک کلاس درس، با وارد شدن به لینک کلاسهای درس در صفحه مشخصات کلاسهای درس، با زدن کلید قفل کلاس درس، می توان کلاس درس را غیرقابل ویرایش نمود. همچنین با زدن کلید باز کردن قفل کلاس درس، میتوان آن را قابل ویرایش نمود.

تعريف جزئيات كلاس درس (جلسه امتحان، ساير اساتيد، ساير مكان ها، كلاس حل تمرين)

در صورتیکه کلاسدرس دارای بیش از یک استاد باشد و یا در بیش از یک مکان تشکیل گردد، از طریق جزئیات کلاسدرس می توان سایر اساتید و سایر مکانها را وارد نمود. همچنین اطلاعات کلاس حل تمرین، زمان و مکان امتحان و ... نیز جزو اطلاعات جزئیات کلاس درس محسوب شده و به همین ترتیب در سیستم تعریف می گردد. از مهم ترین جزئیات یک کلاس درس اطلاعات جلسه امتحان آن کلاس درس می باشد. مراحل تعریف جزئیات کلاس درس بصورت زیر می باشد :

 در صفحه "جستجوی دروس قابل ارائه" وارد لینک کلاسهای درس شوید. در صفحه مشخصات کلاس درس وارد لینک جزئیات کلاس درس شوید.

|                                                                                                    | مشخصات كلاس درس                                                                                                    |
|----------------------------------------------------------------------------------------------------|----------------------------------------------------------------------------------------------------|
|                                                                                                    |                                                                                                    |
| <b>عنوان درس :</b> )شفعه ووصيت وارث8حقوقمدنی(                                                                                                    | نام واحد آموزشې : حقوق                                                                                                    |
| نیمسال ارائه : 922                                                                                                    | کد درس : 40103253                                                                                                    |
|                                                                                                    |                                                                                                    |
| درصد<br>گیرندگان<br>گیرندگان خام<br>درس جنسیت ظرفیت ظرفیت نقرفیت نامی نیت داشتهویان<br>درس درس فقل زمانیندی در حرس تداخل<br>درس زمانی کلاس شنه منابع<br>درس درس | جزئیات<br>ایسان ورایش رژه استاد مفطع ارائه درس وضعیت مکان<br>درس برگزاری نوع ارائه جلسه (مانبندی کلاس برگزاری نوع ارائه جلسه |
| مرد 0 35 0                                                                                                    | 🔲 😡 1 👥 1 محسن محمدی کارشناسی بیوسته باز حضوری روزانه ارائه درس                                                              |
| س درس 🛛 😚 قفل کلاس درس  👌 باز کردن قفل کلاس درس                                                                                                    | ارسال بیامک 🖄 تعریف کلاس درس جدید 🔄 حذف کلا                                                                                  |

۲. با زدن کلیدهای زمان امتحان، سایر اساتید، سایر مکانهای کلاس، کلاس حل تمرین می توانید هر یک

| بشخصات واحد آموزشان                       |                                              |                |                               |                     |                  |                           |          |       |                   | مد     |     |
|-------------------------------------------|----------------------------------------------|----------------|-------------------------------|---------------------|------------------|---------------------------|----------|-------|-------------------|--------|-----|
| 015                                       | کد واحد آموزشاف : 5                          |                |                               |                     | وق               | نام واحد آموزشاي : حق     |          |       |                   |        |     |
|                                           |                                              |                |                               |                     |                  |                           |          |       |                   | . خماد | 2.0 |
|                                           | ناه کلاس درس:                                |                |                               |                     |                  | کد ارائه: 1               |          | 0 درس |                   |        |     |
| اشفعه ووصبت وارث8حقوقمدني(                | نام درس: )                                   |                |                               |                     | 401032           | کد در س: 53               |          |       |                   |        |     |
| مکان :                                    |                                              |                | نام ا <b>ستاد:</b> محسن محمدي |                     |                  |                           |          |       |                   |        |     |
| مقطع ارائه: كارشناساي پيوسته              |                                              |                |                               |                     | نبوري روزانه     | نوع ارائه : حة            |          |       |                   |        |     |
| حداكثر طرفيت : 35                         |                                              |                |                               |                     |                  | حداقل ظرفيت: 0            |          |       |                   |        |     |
|                                           | وضعيت زمانبندي :                             |                | جنسیت: مرد                    |                     |                  |                           |          |       |                   |        |     |
|                                           | زمانبندي :                                   |                | وضعيت كلاس : باز              |                     |                  |                           |          |       |                   |        |     |
|                                           |                                              |                |                               |                     |                  | نوع درس رشته :            |          |       |                   |        |     |
|                                           |                                              |                | _                             |                     | _                |                           | _        | _     |                   |        | -   |
|                                           |                                              |                |                               |                     |                  |                           |          |       |                   |        |     |
| .اکثر<br>فيت جنسيت اصلى وضعيت<br>فيت      | ان نوع ارائه مقطع ارائه خدافل خد<br>ظرفیت ظر |                | نوع رابطه<br>کلاس             |                     |                  |                           |          |       | "= <sub>111</sub> | à 🗖    | -   |
|                                           |                                              |                |                               |                     |                  |                           |          |       |                   |        |     |
| : مرد 💥                                   | حضوري روزانه كارشناسي پيوسته 0 35            | بیر فرهاد بخشی | سایر اساتید ام                | بر اساتید ارائه درس | ( 40103253210 سا | )شفعه ووصيت وارث8حقوقمدنى | 40103253 |       | 1                 | Q 🗆    | Ē   |
| : مرد 💥 فعال 1393/03/27 از 10:00 تا 12:00 | حضوري روزانه كارشناسي پيوسته 0 35            | حسن محمدي      | جلسه امتحان مع                | سه امتحان امتحان    | ( 40103253750 )  | )شفعه ووصيت وارث8حقوقمدني | 40103253 |       | 2                 | 2      | 1   |
|                                           |                                              |                |                               |                     |                  |                           |          |       |                   |        |     |
| •                                         |                                              |                |                               |                     | "<br>~~)(        |                           |          | _     |                   | _      | F   |
| 🖄 کلاس حل تمرین                           | ساير اسانيد) 😭 ساير مكانهاي كلاس 🖥           |                | مع 📢 زمار                     | ضافه كردن كلاس مجت  | حذف 🕼            | 🖄 ارسال پیامک 🖆           |          |       |                   |        |     |
|                                           |                                              |                |                               |                     |                  |                           |          |       |                   |        |     |

از موارد را برای کلاسدرس اصلی تعریف نمائید.

**نکته :** در صورت نیاز به حذف جزئیات کلاس درس یک کلاس، جزئیات مورد نظر را 🗹 انتخاب نموده و سپس کلید حذف را بزنید.

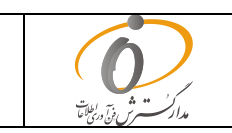